## L'ORIGINE DU VOLCANISME DES ILES EOLIENNES

On observe une activité volcanique sur les îles Eoliennes, en Méditerranée.

On cherche à montrer que ce volcanisme est lié à la subduction de la plaque Africaine sous la plaque européenne.

## Matériel :

- ordinateur,
- logiciel SISMOLOG et fiche technique d'utilisation,
- fiche réponse candidat et document (carte géographique de la Méditerranée) à rendre en fin d'épreuve.

| Activités et déroulement des activités                                                                                                    | Capacités                                        | Barème |
|----------------------------------------------------------------------------------------------------|--------------------------------------------------|--------|
| <ol> <li>Lancer le logiciel SISMOLOG et utiliser ses fonctionnalités pour présenter à l'écran la<br/>zone des îles Eoliennes, le volcanisme et les séismes associés. Faire figurer également<br/>les limites des plaques de la région étudiée.</li> </ol> | Utiliser un logiciel de<br>traitement de données | 5      |
| Appeler l'examinateur                                                                                                    |                                                  |        |
| 2- <b>Réaliser</b> une coupe dont l'orientation est judicieusement choisie et qui est centrée sur le volcan Stromboli.                                                                                                    | Utiliser un logiciel de traitement de données    | 4      |
| _Appeler l'examinateur pour lui présenter la coupe choisie                                                                                                    |                                                  |        |
| 3- A partir des résultats obtenus, représenter par un schéma interprétatif la coupe de la région étudiée puis compléter le fond de carte fourni en figurant la limite de plaques et le mouvement relatif des plaques.                                     | Traduire des informations<br>par un schéma       | 6      |
| 4- <b>Préciser</b> comment ces résultats permettent de valider l'hypothèse indiquée en préambule.                                                                                                    | Appliquer une<br>démarche explicative            | 4      |
| 5- En fin d'épreuve, <b>fermer</b> le logiciel.                                                                                                    | Gérer et organiser<br>le poste de travail        | 1      |

## L'ORIGINE DU VOLCANISME DES ILES EOLIENNES

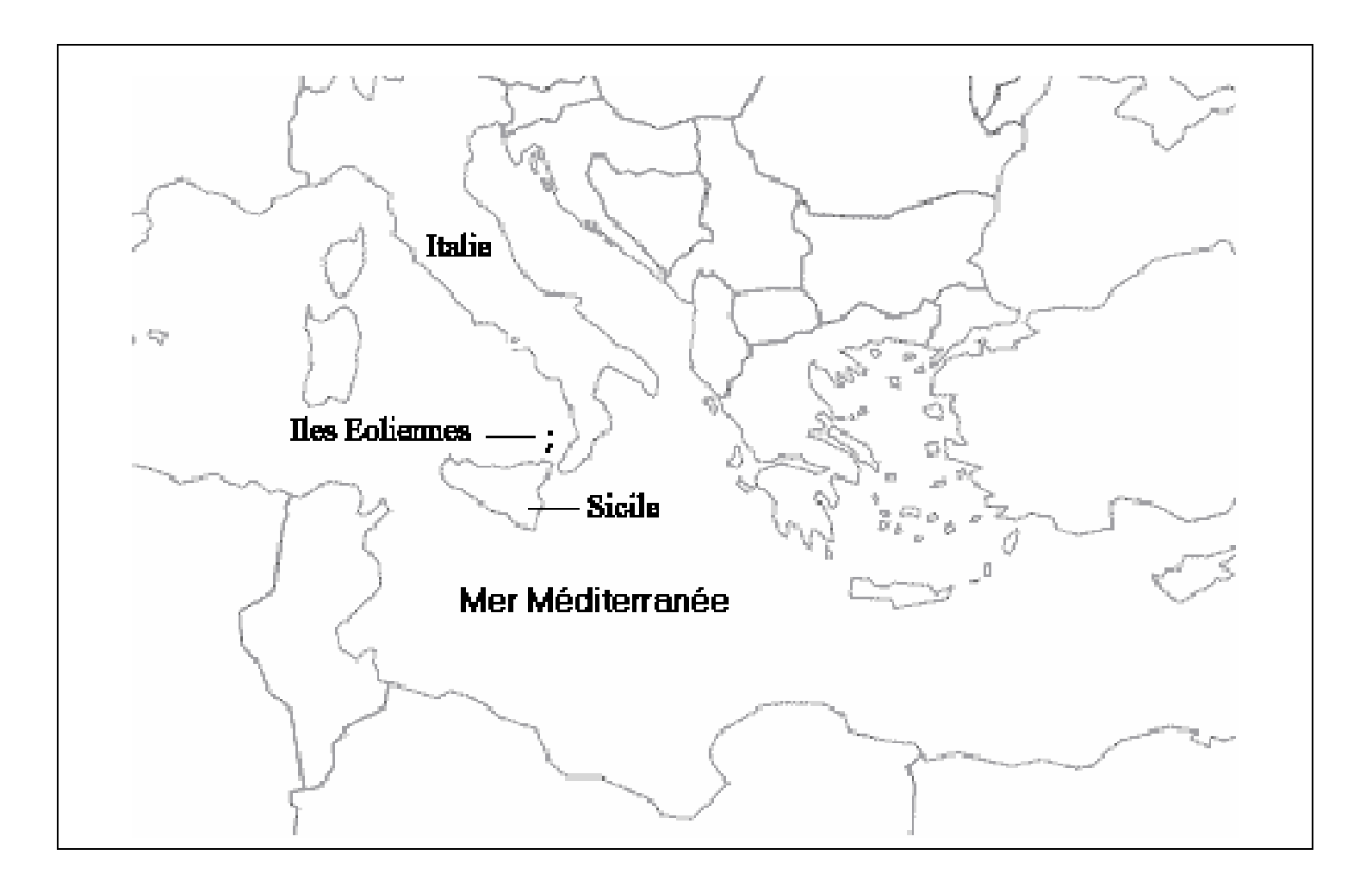

15 - La convergence lithosphérique et ses effets : la subduction

Fiche technique d'utilisation du logiciel SISMOLOG

## L'ORIGINE DU VOLCANISME DES ILES EOLIENNES

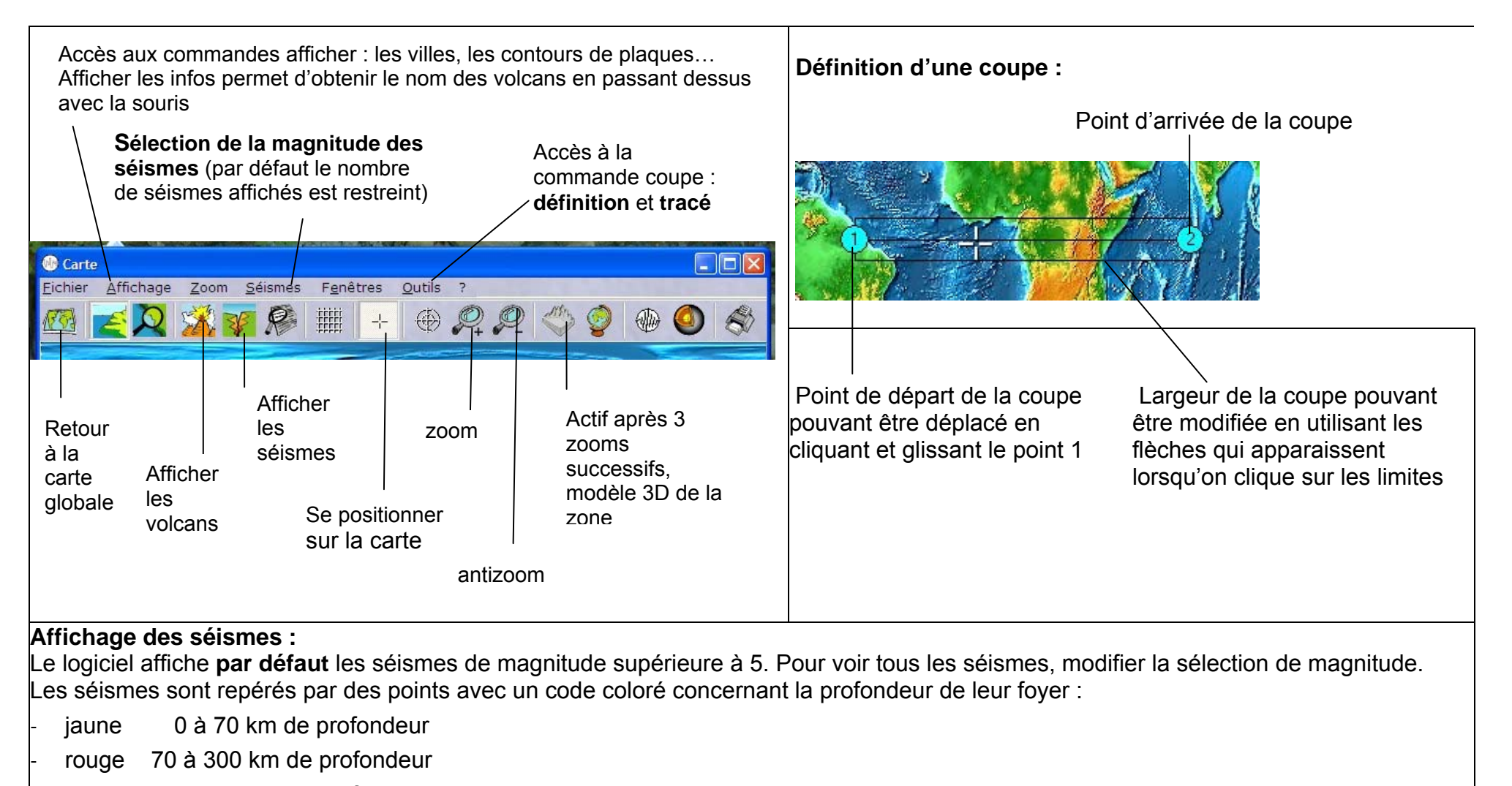

noir 300 à 700 km de profondeur